## **Inserting Social Media Links**

Before you add the social media icons, you must first Google the band to determine which icons will be needed. Most established bands have the use for all six icons. But, not all so you need to determine which icons you will be able to add.

Locate the social media links at the bottom of the review with at least 4 spaces below the last entry.

The header should read

Follow "The Band" Online:

## In bold lettering and centered

| M  | Inbox - mark@allmaaicr | 🗴 M Inbex - mahilitoninenis X 🧃 Aanto Bestrical, LEC 🛛 🕺 Alt New Peri - All Music Xia Alt Music Magazine 🔅 🚺 All Music                      | Magazine - Rox + - O ×                                    |
|----|------------------------|----------------------------------------------------------------------------------------------------|-----------------------------------------------------------|
| ÷  | → C Ω                  | Q. Search 🛛 O 🛔 https://alinusionagazine.com/vp-admin/post-new.php                                                                          | □☆ 🛛 =                                                    |
| ¢  | Mast Volted 🥤 Home     | 😜 Getting Started 🗴 Startiar M.S.) That's Sta. 🕀 (permanentation 🌎 Rocebook - Log Inite S., M Index - mark@allmaxi., 🌔 (I) All Mark Nagazin | > Other Bookmarks                                         |
| 6  | 🔥 Wy Steel 🔞 🦉         | il Maric Megazine 🕂 27 🕂 New 👔 🗉 Gallery WP Mail SMIP 🚺 🏛 Events 🤤 Forms 🛛 🛛 Oear Cach                                                      | e – Howdy, Mark Horan Publisher/Thotographer 🖀 🤷          |
| 0  | NextGIN Gallery        |                                                                                                    | Save Draft Preview                                        |
| ٥  | Forms                  |                                                                                                    | 1 Statue Deaft Salt                                       |
| ٥  | Pages                  | Cdit with Dementor                                                                                                    | () Vicibility: Public Ldr                                 |
|    | DotStore Plugins       | 93 Add Nedia 👩 Add Galery 🔹 Add Form                                                                                                    | III Publish investigately Init                            |
| *  | Versies                |                                                                                                    | V Readefilty: Good                                        |
| *  | Bands                  |                                                                                                    | (V) SED: Not available                                    |
| *  | Message Board<br>Ports |                                                                                                    | Copyrta a new diab                                        |
|    | Page 6                 |                                                                                                    | Publish                                                   |
|    | Banners                |                                                                                                    |                                                           |
|    |                        | Follow The Best Band On Lines                                                                                                    | Page Visit Counter ^ V *                                  |
| 0  | Elementor              |                                                                                                    | Do you want to enable page visits count for<br>this page? |
| -  | Templates              |                                                                                                    | Wein pages                                                |
| 3  | Website Options        |                                                                                                    | Do reconstrict de la constricte                           |
| ۶  | Appearance             |                                                                                                    | count for this page?                                      |
| ŝ  | Plugins                |                                                                                                    | (i) 765 () No                                             |
| 4  | Users                  |                                                                                                    | Do you want to reset all visits count for this            |
| ءر | Tools                  | Word cause: 5                                                                                                    | pager                                                     |
| 53 | Settings 🚯             | beenst A V *                                                                                                    | U Yes @ No                                                |
|    | Custom Fields          |                                                                                                    | Tetal visite: 0                                           |
|    | H) 🖸                   | 👷 🛪 🛄 🖸 🖬 🚺 📦 🚳 🚳 🚳 🔹 🚳 🔊 545 0                                                                                                    | budy A Q 🐉 dx 🧃 starter 🜄                                 |

## Next, one space below center your curser

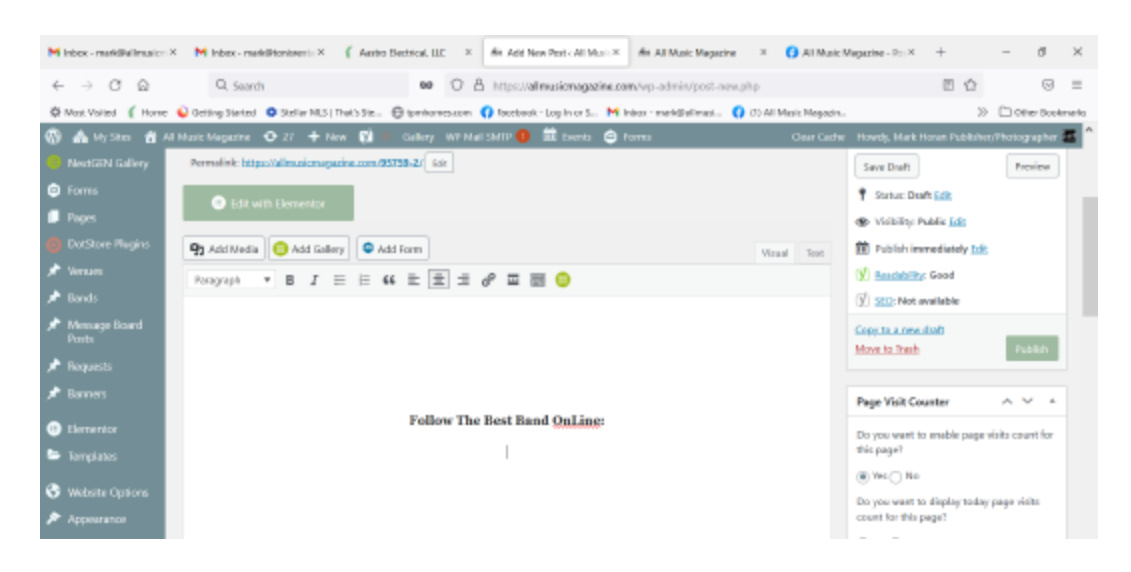

 If your icons are not already added to your media gallery, click on "Upload Files" and add the icons. They will remain in your media gallery for future use.

| dia di | cit: Post < All Music Mar; H | dit All Maic Megadine X M Intox - markBrankneris X M Intox (3) - markBrains: X 17M Operating X () Featbook                              | × +            | - 0 ×               |   |
|--------|------------------------------|----------------------------------------------------------------------------------------------------|----------------|---------------------|---|
| ÷      | - C @                        | 9. Search 99 🔘 A http://alineatimagaaline.com/wp-admin/port.php?port-99424&action=ed&                                                   | 8 ☆            | ⊜ 🛓 ≡               |   |
| 0      | lost lisited 🥤 Hame 💊        | Getling Stantel 🗴 Stellar Mil S   That's Sta 😝 tprintomes.com 🌔 Facebook - Log In or S Milliton - makitzalimusi 🌔 (1) All Music Magazin |                | >> 🗅 Other Bookmark | 5 |
| Ø      | A Dy Shiel B AT U            | nic Magazine 🗢 27 🔸 New York Ros 👔 🗕 Galley WE Mal GUTE 🚺 🛗 Green 🖓 Daplicas Ros 🍈 Scens                                                |                |                     |   |
| 5      | Actions                      | Add media                                                                                                    |                | ×                   | - |
| 0      | Add media                    | Upload files Media Library                                                                                                    |                | 4 Expand Details    |   |
| 19     | Create gallery               |                                                                                                    |                |                     |   |
| 16     | Create audio playint         |                                                                                                    |                |                     |   |
| 4      | Create video playlist        |                                                                                                    |                |                     |   |
| ÷      | Featured image               |                                                                                                    |                |                     |   |
| 53     | Inset from LEI               |                                                                                                    |                |                     |   |
| -      | NextGEN Collary              | Drop files to upload                                                                                                    |                |                     |   |
| Ξ.     | reaction callery             |                                                                                                    |                |                     |   |
| 42     |                              | Select Hes                                                                                                    |                |                     |   |
| 0      |                              | Maximum uplined file size: 1 MR.                                                                                                    |                |                     |   |
| -25    |                              |                                                                                                    |                |                     |   |
| 12     |                              |                                                                                                    |                |                     |   |
| 12     |                              |                                                                                                    |                |                     |   |
| ę.     |                              |                                                                                                    |                |                     |   |
| ÷      |                              |                                                                                                    |                |                     |   |
|        |                              |                                                                                                    |                | Insert into post    |   |
| 0      |                              | hund A V +                                                                                                    |                |                     |   |
|        | H 🖸 🏟                        | 🐂 📕 🖸 🖪 🦉 ⊌ 🥵 🔹 🗞 🥚 73% Sunny                                                                                                    | ∧ @ <b>₽</b> 0 | 6 448 TN 52         | Ĩ |

If your social media icons are already loaded in your media library, they must be loaded consecutively. Click the icon and click insert into post.

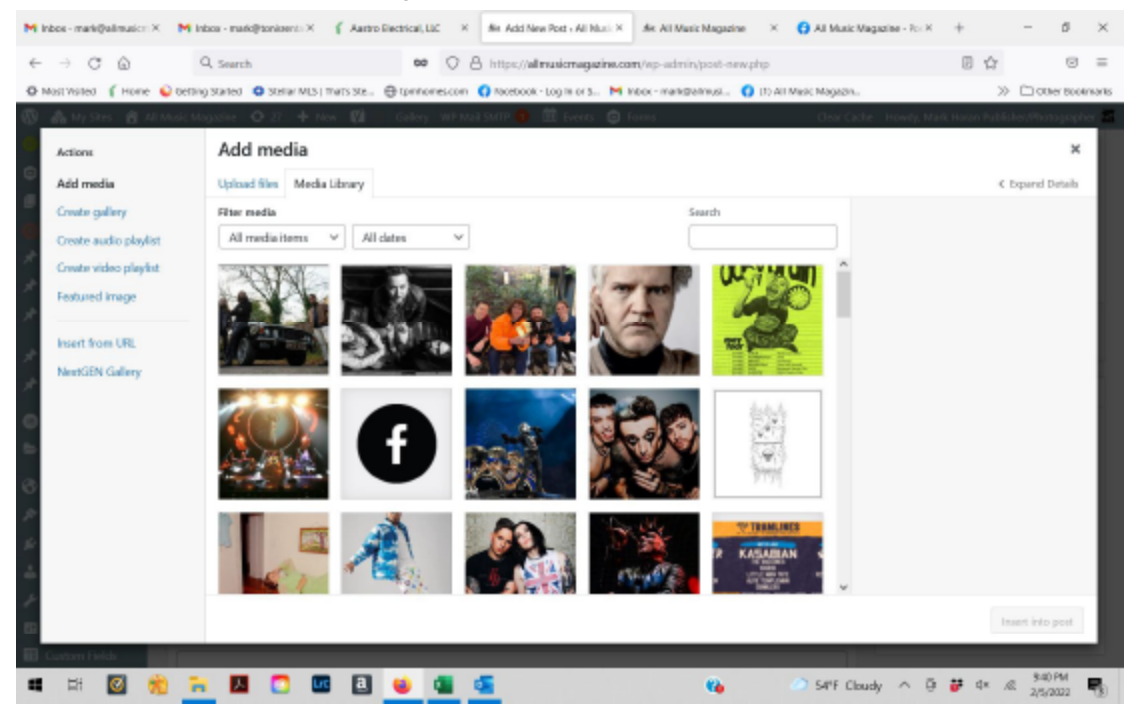

If they are not already loaded, choose them one at a time from the file on your computer and click load into post one at a time. Do not hit the space bar as if it's done consecutively the icons will line up left to right in a straight line.

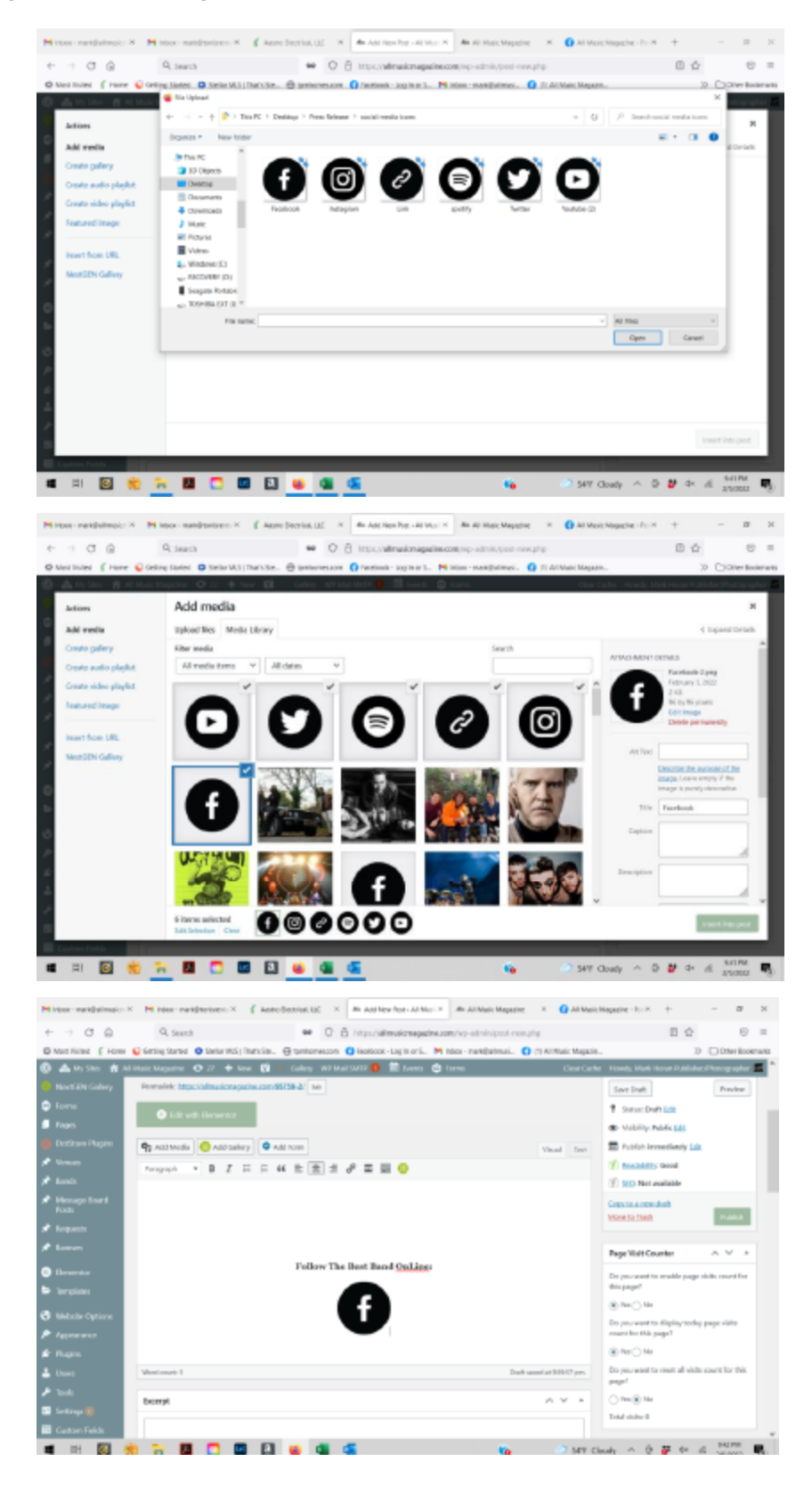

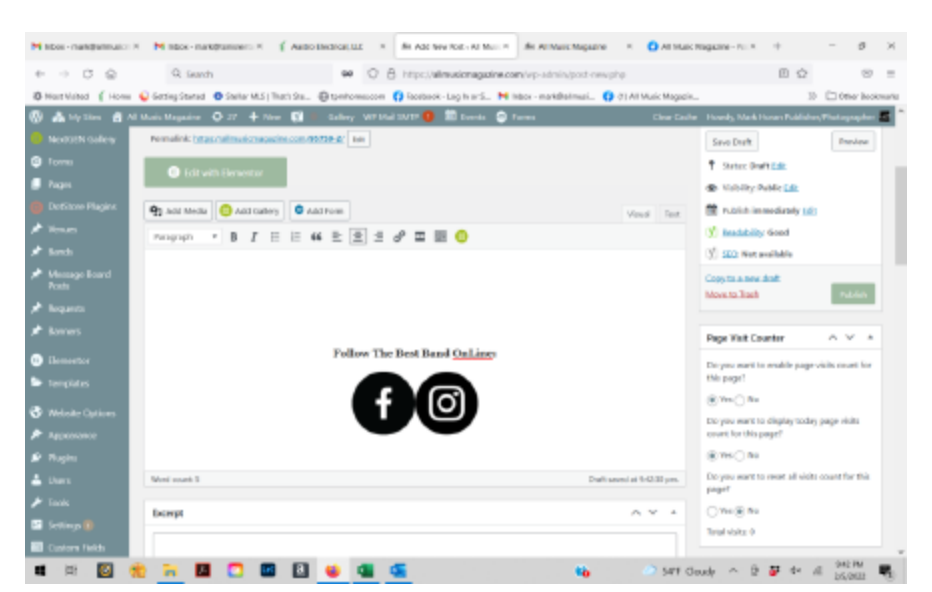

When the icons are loaded, click on the first one and a dotted box will appear around the icon letting you know it's highlighted

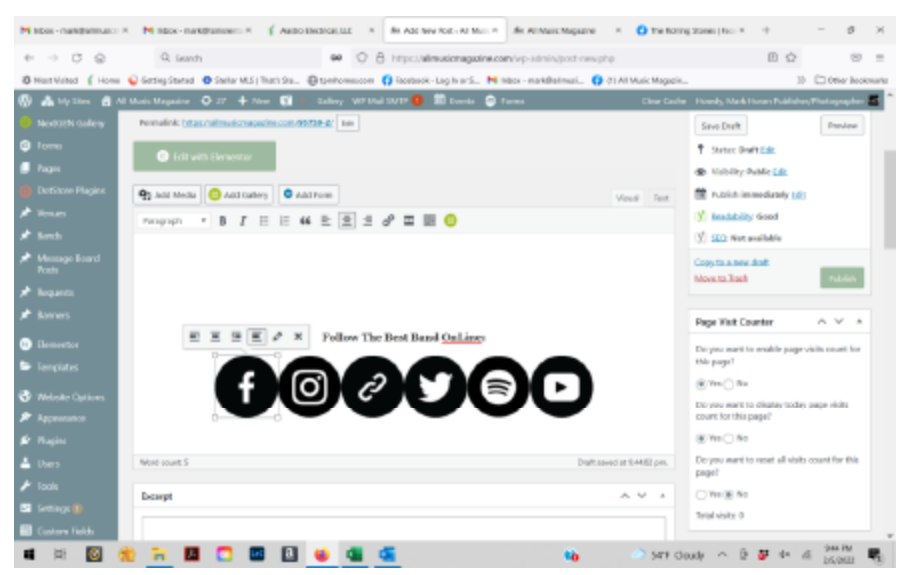

Next, copy the URL to your clipboard by highlighting it and then right clicking it. Choose "Copy"

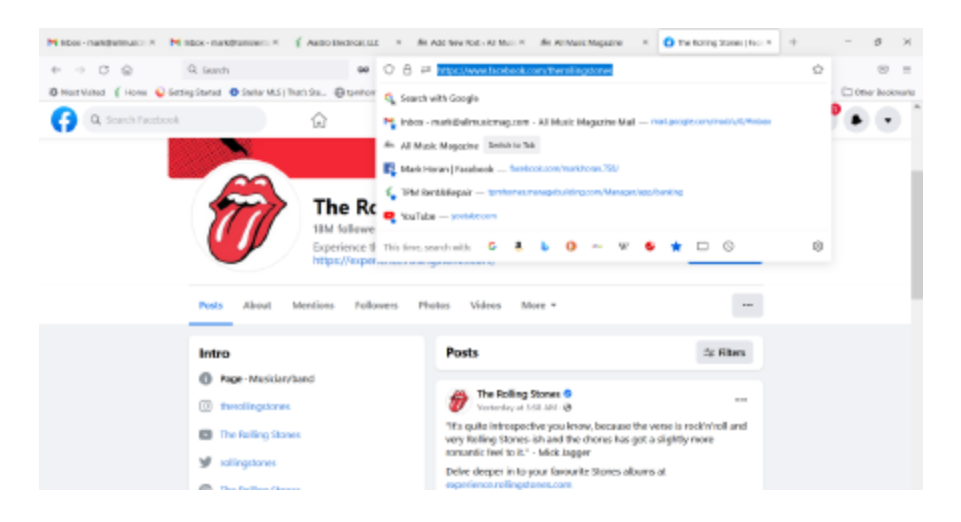

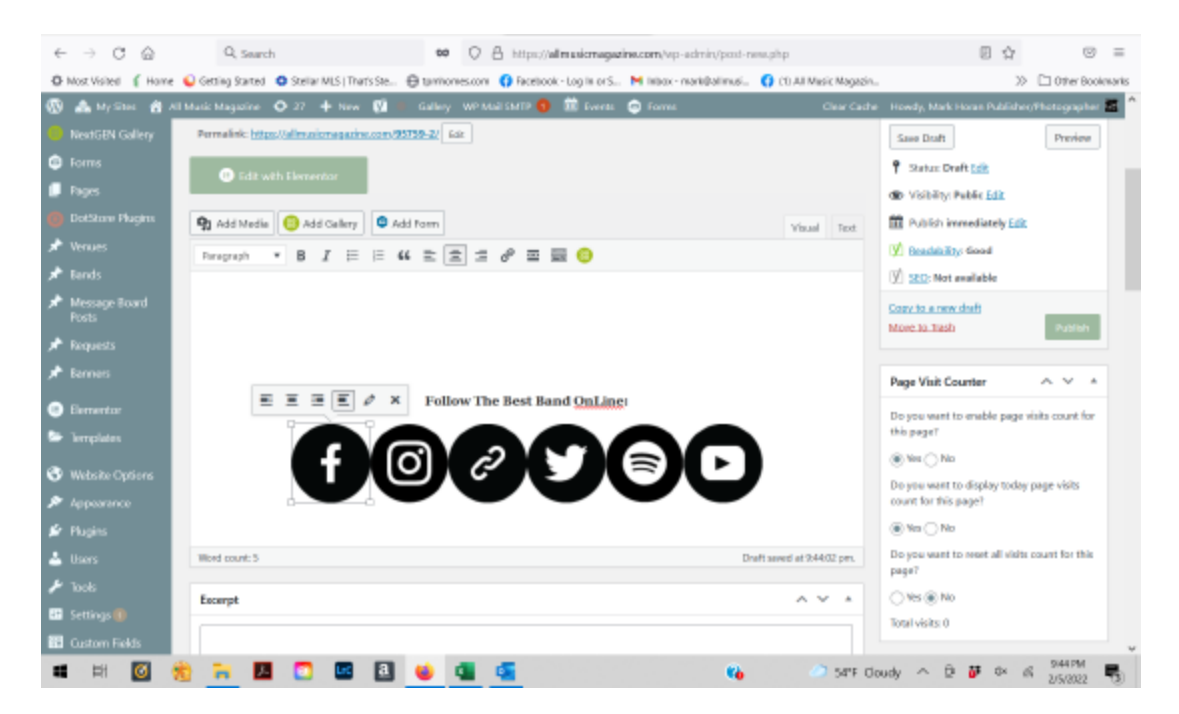

Once highlighted, click the link icon in your header. Circled in red. A window will open over the icon.

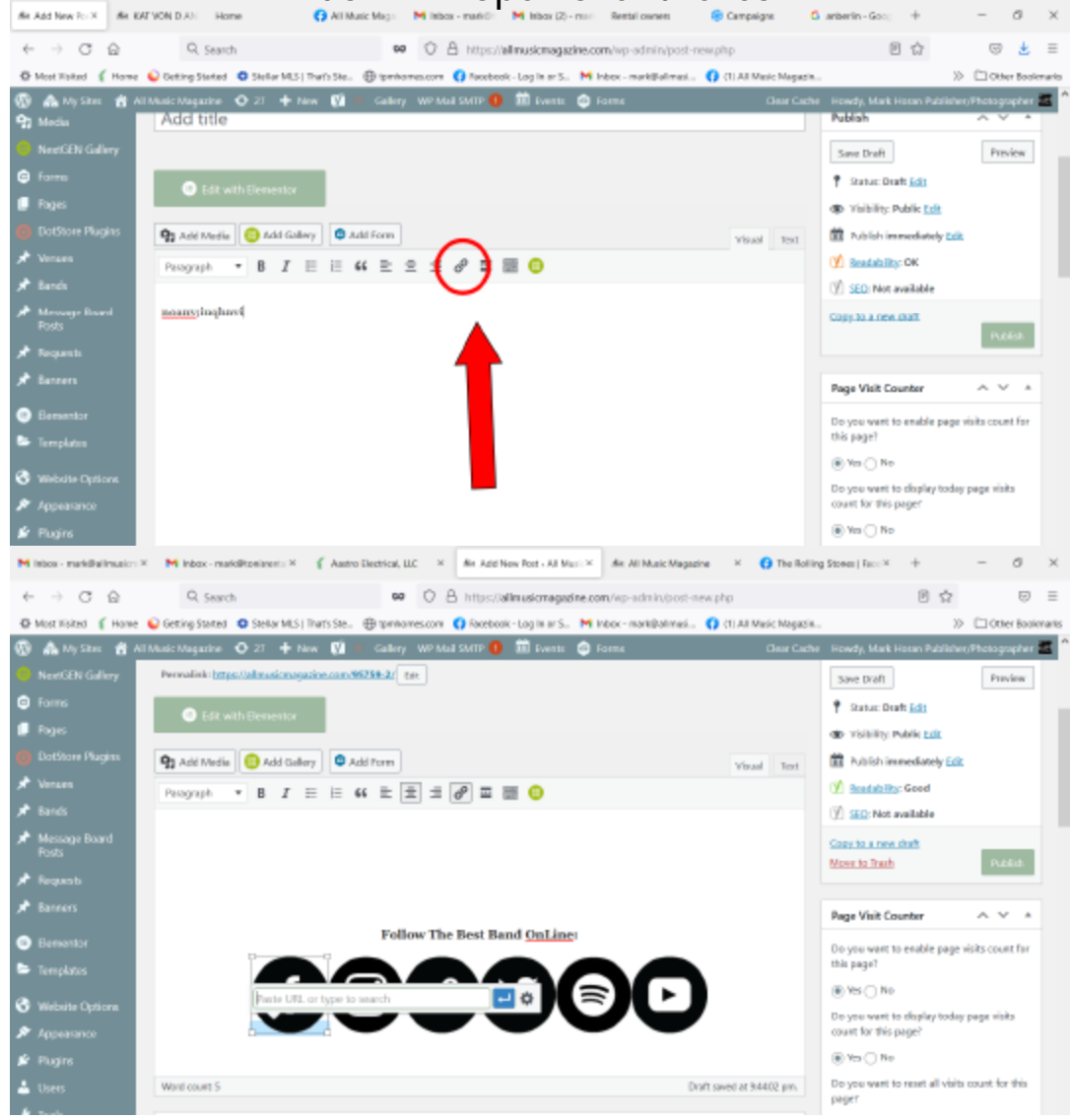

• Click the sprocket looking image in the window and another larger window will open.

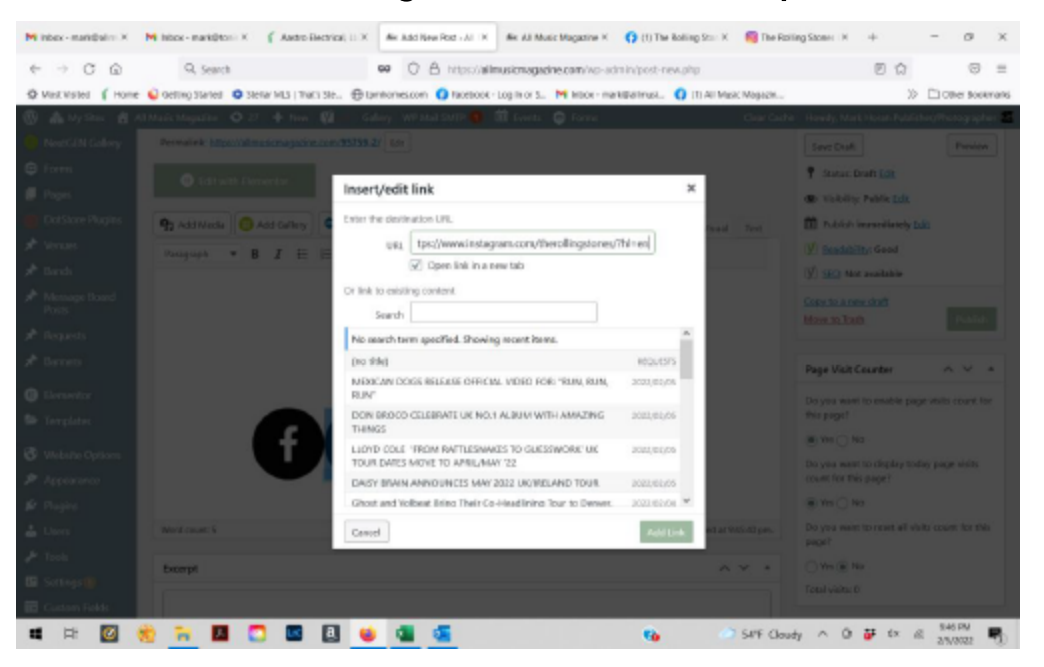

Right click on the "Link" window and "Paste" the URL still on your clip board. It will display as above. Finally click the box "Open link in a new window," Then click the green box at the bottom on the right. You now have added the website link to the social media icon. Repeat until all of the social media icons have links have been added.

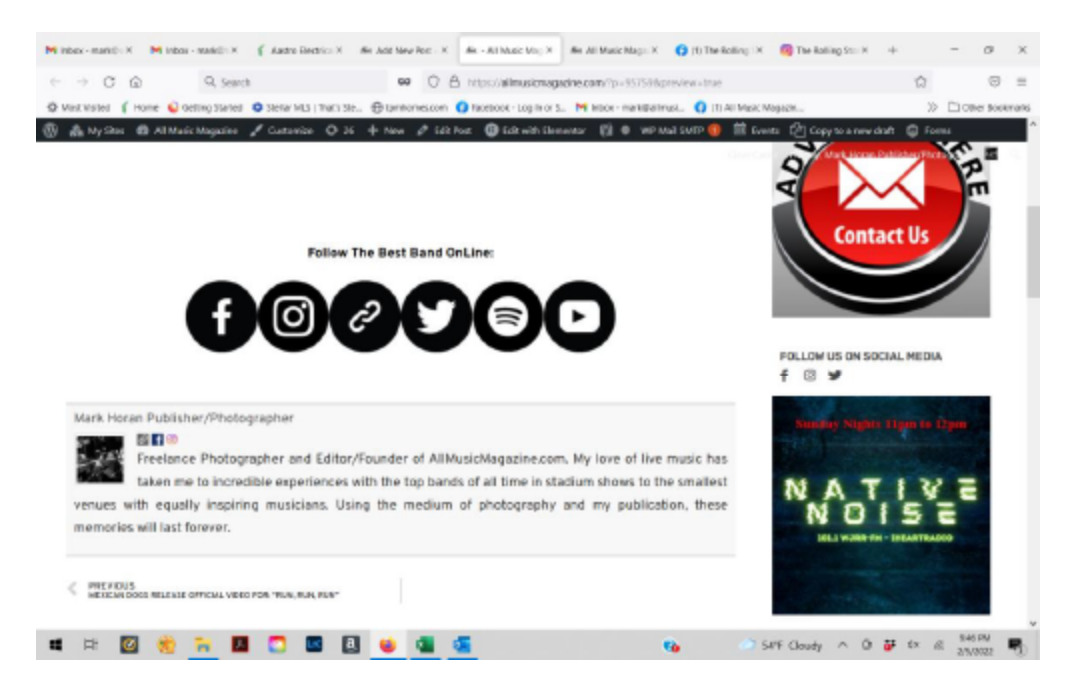

The social media links should appear just like above when you view them in the preview before you send to be published.